## Bugku Misc 隐写WP

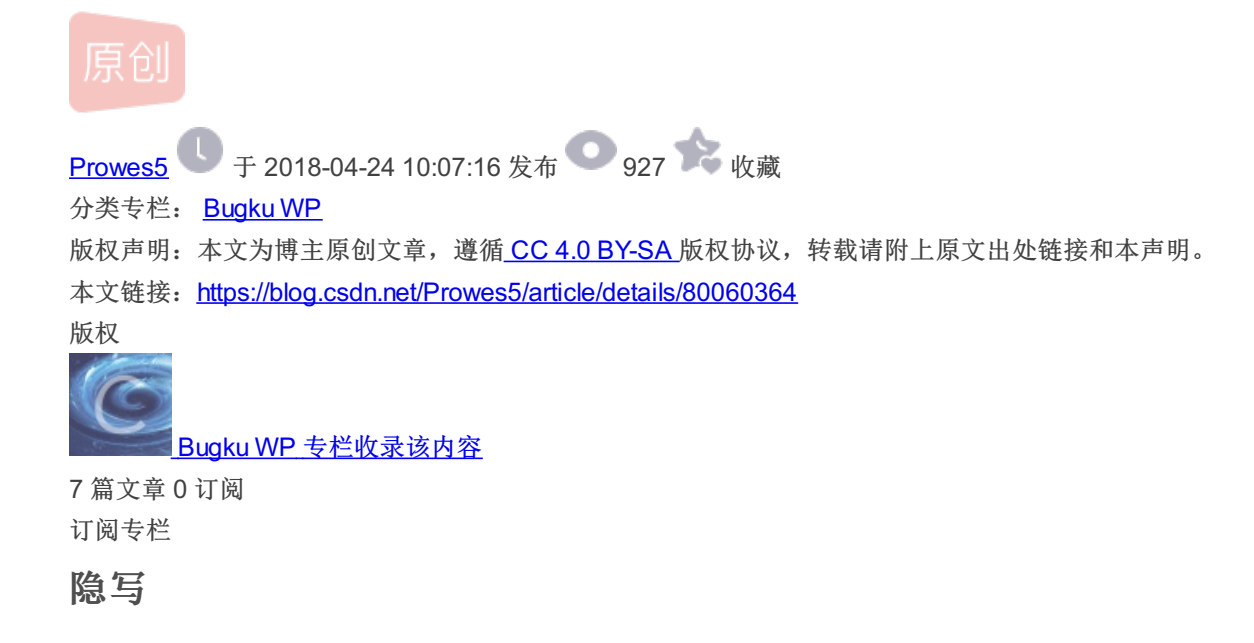

题目给了一个rar压缩包,解压出来后是这样一张图片。

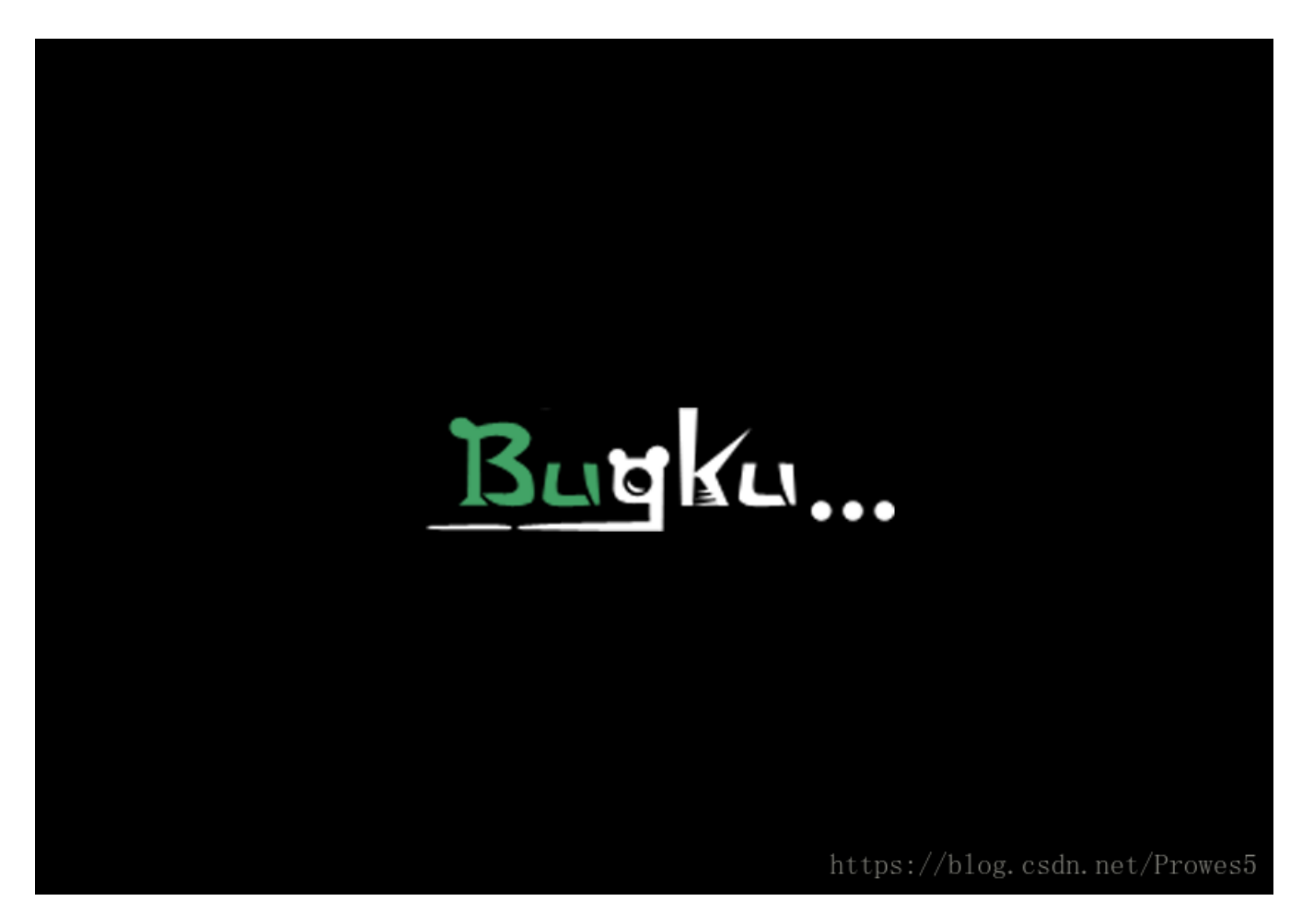

我们把它放到kali中,用binwalk分析一下。

| <pre>root@kali:~#</pre> | binwalk 2.png |                                                       |
|-------------------------|---------------|-------------------------------------------------------|
| DECIMAL                 | HEXADECIMAL   | DESCRIPTION                                           |
| 0<br>0                  | 0x0           | PNG image, 500 x 420, 8-bit/color RGBA, non-interlace |

发现只是一张图片而已。但这时候发现一个问题,这张图片并不能打开。

| <b>=</b> 100% <b>~ =</b>      | 2.png                                 | × ۳ =             | • •      | ⊗  |
|-------------------------------|---------------------------------------|-------------------|----------|----|
| <b>无法载入图像"</b><br>读入 PNG 图像文件 | <b>2.png"。</b><br>时发生严重错误:IHDR: CRC e | rror              | 取消(C)    |    |
|                               |                                       | 人人                | 5世       | ×  |
|                               |                                       | 类型<br>文件大小<br>文件夹 |          |    |
|                               |                                       | 光圈 曝光             |          |    |
|                               |                                       | 焦距<br>ISO<br>测光   |          |    |
|                               |                                       | 相机日期              |          |    |
|                               | https://b                             | 时间<br>log.csdn.n  | et/Prowe | s5 |

说明有人对图片进行了改动,还是用winhex打开图片。红框中的数据代表的图片的长度和宽度,我们将后边的A4改为F4并保存。

| Offset   | 0  | 1    | 2  | 3  | 4   | - 5 | 6  | 7  | 8  | - 9           | A  | В  | C   | D  | Е    | F  |                                   |
|----------|----|------|----|----|-----|-----|----|----|----|---------------|----|----|-----|----|------|----|-----------------------------------|
| 00000000 | 89 | 50   | 4E | 47 | OD  | 0A  | 1A | ΟA | 00 | 00            | 00 | OD | 49  | 48 | 44   | 52 | PNG IHDR                          |
| 00000010 | 00 | 00   | 01 | F4 | 00  | 00  | 01 | A4 | 08 | 06            | 00 | 00 | 00  | CB | D6   | DF | ô ≭ ËÖB                           |
| 00000020 | 8A | 00   | 00 | 00 | 09  | 70  | 48 | 59 | 73 | 00            | 00 | 12 | 74  | 00 | 00   | 12 | 🛛 pHYs t                          |
| 00000030 | 74 | 01   | DE | 66 | 1F  | 78  | 00 | 00 | ΟA | $4\mathbb{D}$ | 69 | 43 | 43  | 50 | 50   | 68 | t þf x MiCCPPh                    |
| 00000040 | 6F | 74   | 6F | 73 | 68  | 6F  | 70 | 20 | 49 | 43            | 43 | 20 | 70  | 72 | 6F   | 66 | otoshop ICC prof                  |
| 00000050 | 69 | 6C   | 65 | 00 | 00  | 78  | DA | 9D | 53 | 77            | 58 | 93 | F7  | 16 | ЗE   | DF | ile xÚ SwXI÷>ß                    |
| 00000060 | F7 | 65   | OF | 56 | 42  | D8  | FO | Β1 | 97 | 6C            | 81 | 00 | 22  | 23 | АC   | 08 | ÷e VBØð±∣1 "#¬                    |
| 00000070 | C8 | 10   | 59 | A2 | 10  | 92  | 00 | 61 | 84 | 10            | 12 | 40 | C5  | 85 | 88   | ΟA | ÈY¢′al @Åll                       |
| 0800000  | 56 | 14   | 15 | 11 | 9C  | 48  | 55 | C4 | 82 | D5            | ΟA | 48 | 9D  | 88 | E2   | AO | V HUÄLÕH LA                       |
| 00000090 | 28 | B8   | 67 | 41 | 8A  | 88  | 5A | 8B | 55 | 5C            | 38 | ΕE | 1F  | DC | A7   | B5 | (,gA <b>ll</b> Z <b>l</b> U∖8î ܧµ |
| 0A000000 | 7D | 7A   | EF | ED | ED  | FΒ  | D7 | FB | BC | E7            | 9C | E7 | FC. | CE | 79   | CF | }zïííû×û¼ç∣çüÎyÏ                  |
| 000000B0 | OF | 80   | 11 | 12 | 26  | 91  | E6 | A2 | 6A | 00            | 39 | 52 | 85  | 3G | ΞA   | D8 | n n&taçjî 986-sê                  |
|          |    | 0.77 |    |    | ~ . | ~ ~ | -  | ~~ | ~~ |               |    | -  | ~ . | ~~ | 4.00 |    | A                                 |

发现没有什么变化,因为图片的字体是黑色的,我们用画图打开,就得到了flag。

Bu

## BUGKU{a1e5aSA}rowes5